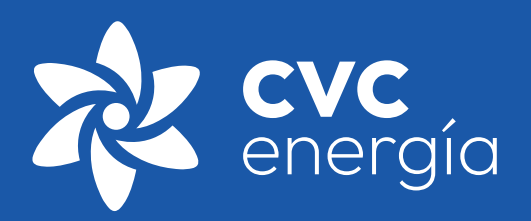

# GUÍA DE USO LÍNEA ÉTICA

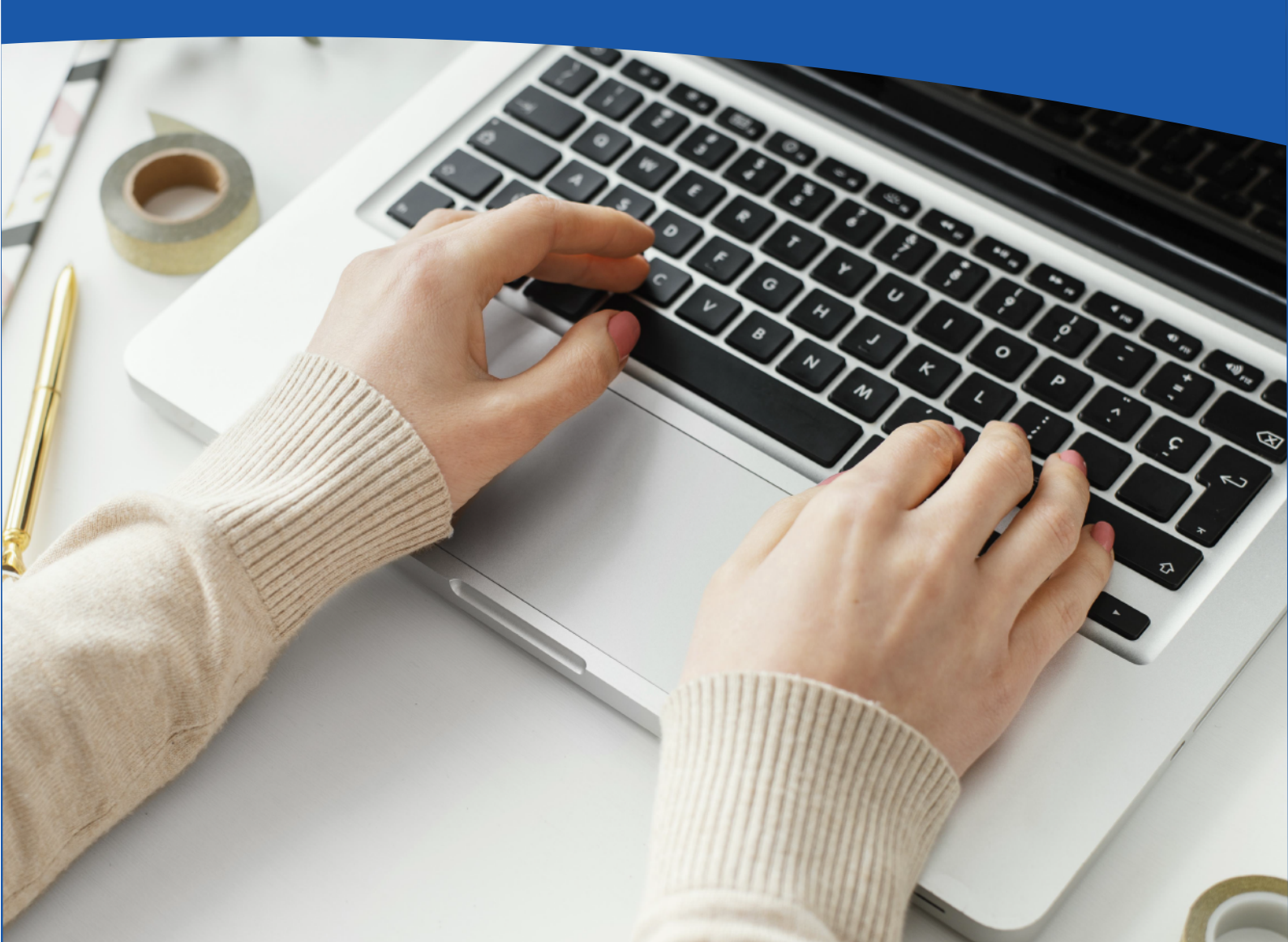

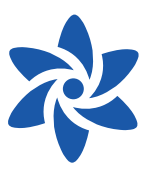

#### Indicaciones Generales

La Línea de Ética de CVC energía tiene como finalidad conocer, analizar y tratar asuntos relativos a nuestro Código de ética.

Página Principal:

© 2023 - CVC energía | Código de Ética | Manual de Uso

- 1. Nueva Denuncia: Deberá hacer click en el botón naranja.
- 2. Seguimiento a Denuncia: Deberá hacer click en el botón verde.
- 3. Recuperar Contraseña: Deberá hacer click en el botón amarillo.

| Línea de Ética de CVC energía                                                                                                    | Este canal tiene por finalidad conocer, analizar y tratar asuntos relativos a nuestro<br>Código de Ética.                                                                                                    |
|----------------------------------------------------------------------------------------------------|----------------------------------------------------------------------------------------------------|
| <ul> <li>BIENVENIDO/A A LA LÍNEA DE ÉTICA DE CVC ENERGÍA</li> <li>Somos una empresa con sólidos valores de responsabilidad e integridad, en consecuencia, nuestro Código de ética cuenta con directrices generales para conducir el camino con los más altos estándares éticos.</li> <li>Estamos comprometidos con un ambiente en el que las comunicaciones honestas y abiertas son la regia y no la excepción. Queremos que usted se sienta a gusto para abordar a su supenvisor o gestor en situaciones en las que cree que hubo violaciones de directrices o normas.</li> <li>CVC Energía tiene una Línea de Ética con el fin de conocer, analizar y tratar asuntos relativos a nuestro Código de ética, por ello a este canal lo puede acceder tanto el público interno como externo.</li> <li>Por favor, tenga en cuenta que usted puede reportar sus preocupaciones directamente con su genete, Gestión involucradas y colaborando para promover una mabiente mejor para todos. No se acepta ningún tipo de venganza contra alguien que informe algo de buena fe.</li> <li>Usted tiene nuestra garantía de que sus comentarios se escucharán. Muchas gracias por su continuo compromiso con la empresa.</li> </ul> | Generar Denuncia         Completa el siguiente formulario para generar tu denuncia:         Ununciar a         Seguimiento         Con el usuario y contraseña generado, conoce el estado de tu denuncia:         Leguimiento a         Mecuperar Contraseña         Con ayuda de las preguntas secretas, recupera tu contraseña:         Recuperar a |

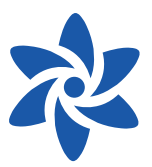

## Denuncias Éticas

Para generar una denuncia correctamente se deben cumplir lo siguientes pasos:

1. Identificar el Tipo de Falta cometida, recuerda que esta debe **atentar contra nuestro código de ética**, la moral o las buenas costumbres.

| Denuncia                           |                                                                                                    |                                                                                                    |
|------------------------------------|----------------------------------------------------------------------------------------------------|----------------------------------------------------------------------------------------------------|
| Inform<br>Requeride                | ación Respecto a los Hechos                                                                                                    | erido*                                                                                              |
| Detalle (<br>Describe<br>hubiera a | Seleccionar Hostigamiento Sexual Hostilidad Laboral o Abuso de Poder Consumo de Bebidas Alcohólicas, Drogas, o Estupefacia Apuestas y Juegos de Azar Portación de Armas Trabajo Infantil o Forzoso Imagen y Reputación Presentes o Regalos Uso Indebido de Activos de la Empresa Corrupción y Soborno Lavado de Activos Fraude o Estafa | fica a las personas, identifica los lugares, identifica si<br>entes<br>Carácteres Utilizados: /2000 |

2. Identificar la sede donde se cometió la falta. Si dicha falta se hubiera cometido en más de una sede, favor marcar "Otro" y detallar en el detalle del hecho.

| Info   | mación Respecto a lo               | s Hechos             |                         |             |            |
|--------|------------------------------------|----------------------|-------------------------|-------------|------------|
| Reque  | ido*                               |                      | Requerido               | *           | _          |
| Tipe   | Seleccionar                        | ~                    | Sede                    | Seleccionar | ~          |
| Detall | e del Hecho ( <i>Requerido</i> )*  |                      |                         | Seleccionar |            |
| Descri | e la situación teniendo en cuen    | ita la mayor cantida | d de detalles (ej, iden | Ica         | ntifica si |
| hubier | a algún testigo, identifica las em | presas que fueran p  | parte de ello, etc)     | Andahuasi   |            |
|        |                                    |                      |                         | Lambayeque  |            |
|        |                                    |                      |                         | Tacna       |            |
|        |                                    |                      | l                       | Otro        |            |
|        |                                    |                      |                         |             |            |
|        |                                    |                      |                         |             |            |

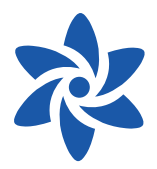

3. Detalle del hecho: Aquí podrás narrar lo sucedido, de preferencia que se realice de manera cronológica, identificando correctamente a las personas involucradas y a los potenciales testigos, así mismo indicar con precisión en lugar donde se dio el acto denunciado y, en caso de ser constante, identificar dichos lugares.

| Requerido*     Requerido*       Tipo     Seleccionar     ✓       Sede     Otro                                                                                                    |
|----------------------------------------------------------------------------------------------------|
| Tipo Seleccionar Y Sede Otro                                                                                                    |
| Astella del Uesha (Resustat)                                                                                                    |
| Describe la situación teniendo en cuenta la mayor cantidad de detalles (ej, identifica a las personas, identifica los lugares,<br>nubiera algún testigo, identifica las empresas que fueran parte de ello, etc) |

**4. Fecha del hecho:** Esta opción te permite especificar la fecha del hecho, así como también la continuidad y duración de este.

Es importante que se coloquen las **fechas con precisión**, en caso de duda, comentarlo en la descripción del hecho.

| (Requerido)*           |                  |                            |                   |
|------------------------|------------------|----------------------------|-------------------|
| Margue esta opción     | n si es que este | incidente ocurrio en una s | sola oportunidad. |
| Marque esta opción     | n si es que este | incidente continua hasta e | el dia de hoy     |
|                        |                  |                            |                   |
| Incidente empezó en es | sta fecha        | Incidente ha ocurrido h    | nasta esta fecha: |
|                        |                  |                            |                   |

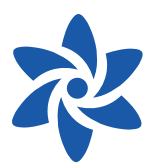

**5. Datos del Denunciante:** se podrá identificar como denunciante, en caso así lo desee, al colocar su correo le llegará información sobre la denuncia.

Así mismo, puede **optar por no marcar esta opción y mantener su denuncia anónima**.

| <ul> <li>Datos del Denunciante (Opcional)</li> <li>Marque esta opción si desea identificarse</li> </ul> |                  |  |
|----------------------------------------------------------------------------------------------------|------------------|--|
| Nombres (Requerido)*                                                                                    |                  |  |
| Nombres                                                                                                 |                  |  |
| Apellido Paterno ( <i>Requerido</i> )*                                                                  | Apellido Materno |  |
| Apellido Paterno                                                                                        | Apellido Materno |  |
| Correo Electrónico (Opcional)                                                                           |                  |  |
| Correo Electrónico                                                                                      |                  |  |

**6.** Datos del Denunciado: En caso de tener identificado plenamente al denunciado, colocar en el presente item sus datos completos.

| Datos del Denunciado (Opcional)<br>2 ¿Desea Identificar al Denunciado? |  |  |  |
|------------------------------------------------------------------------|--|--|--|
| Nombre v Apellido del Denunciado                                       |  |  |  |
|                                                                        |  |  |  |

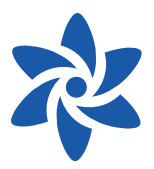

7. Evidencia: Es de importancia que nos pueda facilitar evidencia del hecho denunciado, que pueden ser fotos, videos, documentos en diversos formatos, pudiendo cargar hasta 3 adjuntos al momento de generar su denuncia, sin embargo, de contar con más información relevante podrá ser enviado mediante el chat ubicado en la pestaña <u>Seguimiento</u>.

| Evidencia (Opcion     | al)<br>a con evidencia del hecho descrito | 0                           |
|-----------------------|-------------------------------------------|-----------------------------|
| Adjunto 1             |                                           |                             |
| No añadir archivos ma | yores a 20MBs ( <i>Requerido</i> )*       | Remover Archivo             |
| Descripción del Adj   | unto 1 (Opcional)                         |                             |
|                       |                                           |                             |
|                       |                                           | Carácteres Utilizados: /500 |
| Añadir campo   El     | iminar campo                              |                             |
|                       |                                           |                             |

8. Contraseña: La generación de una contraseña servirá para poder acceder al seguimiento de la denuncia tras generarla.

| Contraseña                          |                         |  |
|-------------------------------------|-------------------------|--|
| Crea una contraseña segura para dar | e seguimiento a tu caso |  |
| Contraseña ( <i>Requerido</i> )*    |                         |  |
| Contraseña                          |                         |  |
| Confirmar Contraseña (Requerido)*   |                         |  |
| Confirmar Contraseña                |                         |  |

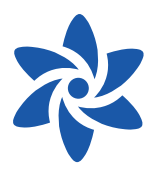

9. Preguntas Secretas: El objetivo es ayudar al usuario a recuperar su número de caso o contraseña en caso de olvidarla o perderla.

| erido*         |             |   |  |
|----------------|-------------|---|--|
| mera Pregunta  | Seleccionar | ~ |  |
| spuesta        |             |   |  |
| uerido*        |             |   |  |
| gunda Pregunta | Seleccionar | ~ |  |

**10.** Finalmente exhortamos a **aceptar nuestro términos y condiciones** con la finalidad de salvaguardar todo lo indicado en la denuncia.

Terminos y Condiciones (Requerido)\*

- Acepto las <u>políticas de seguridad y manejo de datos.</u>
- Declaro bajo juramento, que los datos proporcionados son verídicos y asumo las implicancias de acuerdo a Ley, en caso la información resulte falsa.

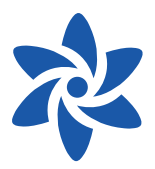

\* El código CAPTCHA sirve de protección a la página, el mismo puede variar con las flechas de al lado y pueden usar la bocina para oír el código deletreado.

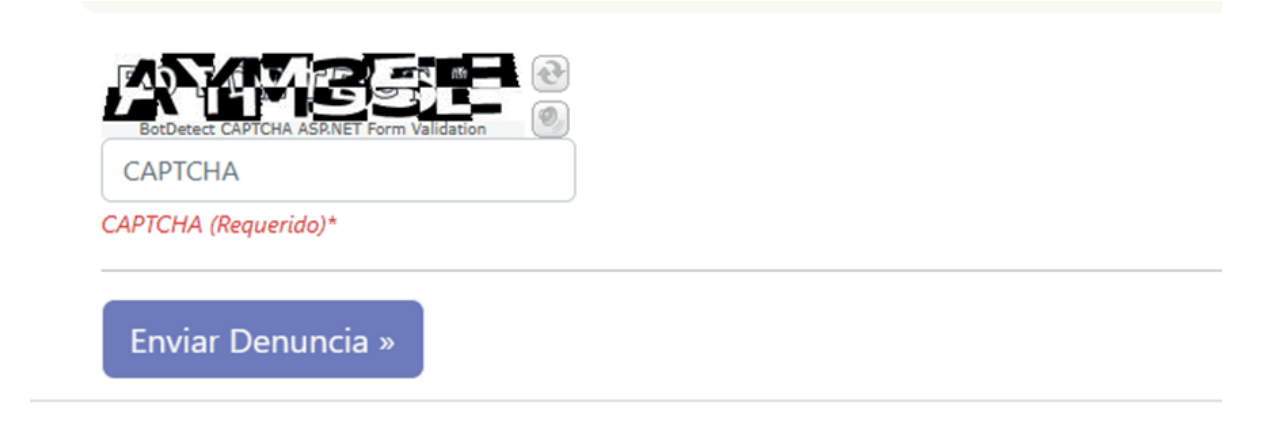

 Finaliza la sección denuncia con la recepción de esta, donde se genera un código de caso único, con el cual junto con la contraseña generada podrás dar seguimiento al caso.

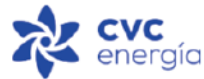

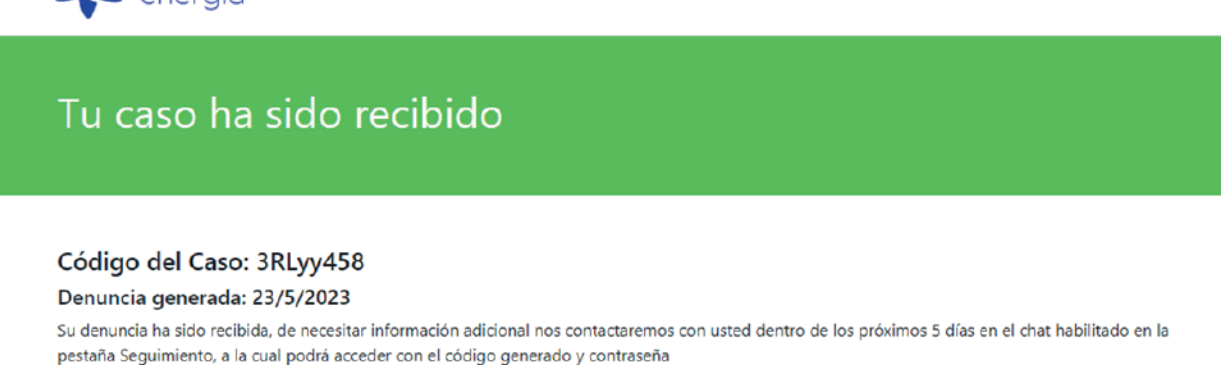

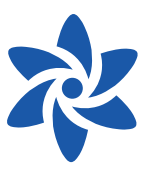

### Denuncia por Hostigamiento Sexual

| Denuncia                                             |                                                                                                    |                             |                                   |                                                   |                                      |
|------------------------------------------------------|----------------------------------------------------------------------------------------------------|-----------------------------|-----------------------------------|---------------------------------------------------|--------------------------------------|
| Inform                                               | ación Respecto a los Hechos                                                                                                    |                             |                                   |                                                   | ŕ                                    |
| Requerido                                            | •                                                                                                    | Requerido*                  |                                   |                                                   |                                      |
| Tipo                                                 | Hostigamiento Sexual 🗸                                                                                                    | Sede                        | Lima                              | ~                                                 |                                      |
| Detaile of<br>Describe<br>fueron po<br>Fecha<br>Marc | Seleccionar<br>Hostigamiento Sexual<br>Hostilidad Laboral o Abuso de Poder<br>Consumo de Bebidas Alcohólicas, Drogas, o Estupefacientes<br>Apuettas y Juegoc de Azar<br>Portación de Armas<br>Trabajo Infantil o Forzoso<br>Imagen y Reputación<br>Presentes o Regalos<br>Uso Indebido de Activos de la Empresa<br>Corrupción y Soborno<br>Lavado de Activos<br>Fraude o Estafa<br>Contratación de Trabajadores - Trabajos Externos | fica a las personas, identi | fica los lugares, identifica si l | hubiera aigún testigo, identifica<br>Carácteres U | las empresas que<br>blizados: 0/2000 |

En caso de realizar una denuncia por **presuntos actos de hostigamiento sexual**, el formulario cambiará ligeramente, ya que será necesario la **identificación de la persona agraviada**. Esto es dado que deberemos brindar las medidas de seguridad establecidas en la **Ley 27942** y su Reglamento.

| Datos Personales (Requerido)*<br>Es usted el/la agraviado/a: • Si · No |                  |
|------------------------------------------------------------------------|------------------|
| Ingrese sus Datos<br>Nombres <i>(Requerido)</i> *                      |                  |
| Nombres                                                                |                  |
| Apellido Paterno (Requerido)*                                          | Apellido Materno |
| Apellido Paterno                                                       | Apellido Materno |
| Correo Electrónico (Opcianal)                                          |                  |
| Correo Electrónico                                                     |                  |

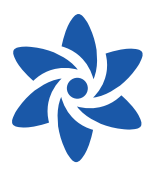

En caso de que la denuncia sea realizada por un tercero, testigo del acto de Hostigamiento Sexual, podrá denunciar el hecho **identificando quien es la persona agraviada**, pudiendo identificarse como denunciante o permanecer anónimo de así desearlo.

| Datos Personales (Requerido)*<br>Es usted el/la agraviado/a: O Si O No  |                             |  |  |  |
|-------------------------------------------------------------------------|-----------------------------|--|--|--|
| Ingrese los Datos de el/la Agraviado/a<br>Nombres ( <i>Requerido</i> )* |                             |  |  |  |
| Nombres                                                                 |                             |  |  |  |
| Apellido Paterno ( <i>Requerido</i> )*                                  | Apellido Materno            |  |  |  |
| Apellido Paterno                                                        | Apellido Materno            |  |  |  |
| Correo Electrónico (Opcional)                                           |                             |  |  |  |
| Correo Electrónico                                                      |                             |  |  |  |
| Marque esta opción si desea identificarse como denunciante              |                             |  |  |  |
| Ingrese sus Datos como Denunciante<br>Nombres ( <i>Requerido</i> )*     |                             |  |  |  |
| Nombres                                                                 |                             |  |  |  |
| Apellido Paterno ( <i>Requerido</i> )*                                  | Apellido Materno (Opcional) |  |  |  |
| Apellido Paterno                                                        | Apellido Materno            |  |  |  |
| Correo Electrónico (Opcional)                                           |                             |  |  |  |
| Correo Electrónico                                                      |                             |  |  |  |

Posterior a ello, deberá continuar el llenado del formulario siguiendo los pasos detallados en la primera parte de la presente Guía.

#### Seguimiento de la Denuncia

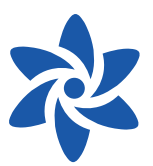

 En la ventana de Seguimiento, deberá introducir el código de caso que aparece en el mensaje de recepción del mismo y la contraseña generada.

| Línea de Ética                   | nicio Denuncia       | Seguimiento       | Ayuda               |
|----------------------------------|----------------------|-------------------|---------------------|
| Seguimi                          | ento                 |                   |                     |
| Introduzca el Código<br>3RLyy458 | del Caso             |                   |                     |
| Por favor asegurese que          | el código del caso   | haya sido introdu | cido correctamente. |
| Introduzca su contra             | seña                 |                   |                     |
| Por favor asegurese que          | e la contraseña haya | sido introducida  | correctamente.      |
|                                  | T Form Validation    | Ð                 |                     |

- 2. Figura el código del caso y el estado de la denuncia (En observación o Cerrado).
- **3.** Se evidencian los **datos del incidente** tales como la tipificación, sede y la descripción.
- 4. Refleja los Datos del Denunciado.
- 5. Fecha del incidente registrada.
- 6. En la casilla de mensajes podrá comunicarse con los encargados de investigar su denuncia de manera anónima si así lo hubiera decidido al momento de denunciar, el objetivo de esta interacción es recabar mayor información en caso necesitarla, así como también mantener informado al denunciado del estado de su denuncia.

| Datos del Incidente    |                                                                                                    |   | Moncolos                                                                                                    |
|------------------------|----------------------------------------------------------------------------------------------------|---|----------------------------------------------------------------------------------------------------|
| Tipo: Presentes o Rega | alos                                                                                                    | 6 | ivierisajes                                                                                                    |
| Sede: Lambayeque       |                                                                                                    |   |                                                                                                    |
| Descripción del caso:  | Buenas tardes, quiero denunciar que, he sido<br>testigo que mi compañero Pepito recibió de la<br>empresa CasaGrande S.A.C. una refrigeradora,<br>para que lo beneficie en la contratación del evento<br>del día del padre. Pepito nos contó esto a mi y un<br>grupo de compañeros tras ir a jugar futbol, el<br>pasado viernes y no me pareció correcto su actuar,<br>porque se ganó una refrigeradora y el proveedor<br>organizo un evento muy feo. Mis compañeros<br>testigos son: - Luchito Sanchez - Mauro Botella -<br>Luís Roca - Juan Rosa |   | Denunciante<br>Adjunto evidencia que espero sirva.<br>Descargar Adjunto 25/5/2023 18<br>Atención<br>Muchas gracias, estarnos recabando<br>información. |
| Dato del Denunciad     | lo                                                                                                    |   | 25/5/2023 18:07:55 Seleccionar archivo Sin archionados Remover                                                                                         |

Guía de uso - Línea Ética CVC energía

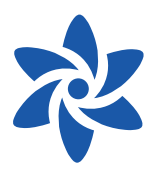

- Cuando **culmine la etapa de investigación** y se llegue a una conclusión se emitirá un **reporte final**, el cual podrá ser descargado por el denunciante, así mismo podrá recibir un mensaje final por parte de la persona encargada de la investigación.
- Consecuentemente **el caso será** <u>cerrado</u>, por ende, se le restringirá ciertos accesos, como el de adjuntar archivos o enviar nuevos mensajes.

| Seguimient                                                              | 0                                                                                                    |                                                                                                    |
|-------------------------------------------------------------------------|----------------------------------------------------------------------------------------------------|----------------------------------------------------------------------------------------------------|
| Caso con Código:<br>Ultimas notas del caso<br>Estimado/a, agradecemos s | Pf34ybR9   Estado del Caso: CERRADO Ver Reporte Fi<br>o:<br>u colaboración con el presente caso, hacemos de conocimiento que, hemos concluio                                                                                                    | nal 😈<br>do la investigación, obteniendo un resultado favorable gracias a su denuncia.                                                                                                    |
| Datos del Incidente                                                     |                                                                                                    | Mensajes                                                                                                    |
| Sede: Lambayeque                                                        | <u>د</u>                                                                                                    |                                                                                                    |
| Descripción del caso:                                                   | Buenas tardes, quiero denunciar que, he sido testigo que<br>mi compañero Pepito recibió de la empresa CasaGrande<br>S.A.C. una refrigeradora, para que lo beneficie en la<br>contratación del evento del día del padre. Pepito nos<br>contó esto a mi y un grupo de compañeros tras ir a jugar<br>futbol, el pasado viernes y no me pareció correcto su<br>actuar, porque se ganó una refrigeradora y el proveedor<br>organizo un evento muy feo. Mis compañeros testigos<br>son: - Luchito Sanchez - Mauro Botella - Luis Roca - Juan<br>Rosa | Denunciante         Adjunto evidencia que espero sirva.         Descargar Adjunto       25/5/2023 18:07:25         Atención         Muchas gracias, estamos recabando         información.         25/5/2023 18:07:55 |
| Dato del Denunciado<br>Denunciado: Pepito Auri                          | 5                                                                                                    | Seleccionar archivo Sin archionados Remover                                                                                                    |
| Fecha del Incidente                                                     |                                                                                                    |                                                                                                    |

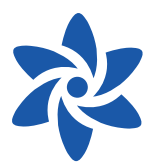

Ayuda

En caso de **perder el código** asignado a su denuncia o **no recordar la contraseña** elegida, hemos habilitado la siguiente opción para ayudarte a recuperar los mencionados datos:

| Las preguntas secretas         |  |
|--------------------------------|--|
| ingresadas al momento          |  |
| de registrar la denuncia       |  |
| servirán para <b>recuperar</b> |  |
| la contraseña.                 |  |

| ~ |
|---|
|   |
| ~ |
|   |
|   |
|   |
|   |
|   |
|   |

#### Ayuda

Por favor guarda esta información en un lugar seguro.

Código del Caso: Pf34ybR9

Contraseña: Hola123\*

La plataforma arrojará la siguiente información que **contendrá el código del caso y la contraseña** que usted creo al momento de generar la denuncia.

Recuperar Contraseña »

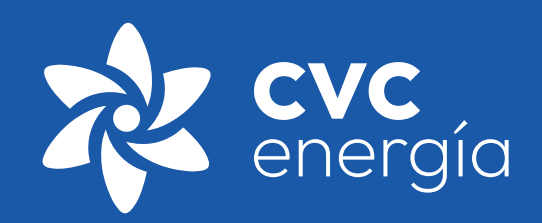